# TOPIC: Entering Data from the Self-help and Social-Emotional Scales

The reporting you ultimately want to generate with the OMS will determine how and when you enter data from the Self-help and Social-Emotional Scales.

The most frequently used student report is the **Screening Summary Report**. When you enter a child's screening data into the OMS, think about the reporting you ultimately want the Summary Report to generate. If you want to see domain scores for both the Screens III Core Assessments and the Self-help and Social-Emotional Scales (ShSE Scales) in a single Screening Summary Report, you must enter and submit data for *both* on the same screening record.

If data has been entered and submitted from both the **Core Assessments** and the **Self-help & Social-Emotional Scales** under the *same* **Date of Screening**, domain scores for both will be generated on the child's Summary Report.

You can tell if both sets of data are on the same record by looking at a child's Student Profile page.

| My Students My                                                           | Account Group        | Reports Resources                                                                               |                                                                                                    |                                    |
|--------------------------------------------------------------------------|----------------------|-------------------------------------------------------------------------------------------------|----------------------------------------------------------------------------------------------------|------------------------------------|
| Theo Min —                                                               | Profile              |                                                                                                 |                                                                                                    | i                                  |
| Student Profile                                                          | Screens III Acti     | vity                                                                                            | Enter N                                                                                                    | lew Screening Data                 |
| Student Information                                                      | Date of<br>Screening | Core Assessments                                                                                | Self-help & Social Emotional Scales                                                                           | Reports                            |
| Risk Factors<br>Observations<br>Additional Assessment<br>Student Reports | 8/04/2017            | Five-Year-Old Child/Kindergarten Data<br>Sheet<br>Examiner: Mr Jason Houck<br>Status: Submitted | Self-help and Social-Emotional Scales (3- to 7-Year-<br>Old)<br>Examiner: Mr Jason Houck<br>Status: Submitted | Summary<br>Report<br>Parent Report |
|                                                                          |                      |                                                                                                 |                                                                                                    |                                    |

There are two times that data from the Self-help and Social-Emotional Scales can be entered and submitted:

- Option A Enter and submit ShSE Scales data at the same time as Core Assessment data.
- **Option B** Enter and submit ShSE Scales data at a later time (e.g., once the Parent Report has been returned to you).

Here's how to enter data from the Core Assessments *and* the Self-help and Social-Emotional Scales:

#### **1** Log in to the OMS.

Forgot your password? Go to the Forgot Password page.

| Scr<br>Sui | reening<br>mmary Rej | port |
|------------|----------------------|------|
|            | =1                   |      |
|            | _                    |      |
|            |                      |      |

### Entering Data from the Self-help and Social-Emotional Scales continued

2 Select a student from the **Student List** and go to his/her **Student Profile** page.

| My Students        | My Account | Group Rep       | orts Resources    |                    |         |
|--------------------|------------|-----------------|-------------------|--------------------|---------|
| <b>≟</b> ≡ Studer  | nt List    | 🔁 Add 🖷         | Export            |                    | (i)     |
|                    |            |                 |                   |                    |         |
| Filter: Search Nam | e Apr      | le Valley Elerr | nentary \$ Searcl | h                  |         |
| Name               | ID#_       | Age             | School/Class      | Date Last Assessed | Actions |
| Deja Woodard       |            | 6-9             | Ms. Renee North   |                    | 2 🚺     |
| Tyler Bell         |            | 6-4             | Ms. Renee North   |                    | 2 🚺     |
| Jacob Reza         |            | 5-7             | Mr. Greg Shipley  |                    | 2 🔂     |
| Anna Peterson      |            | 5-7             | Mr. Greg Shipley  |                    | 🥜 🚺     |

## **Option A**

If you are entering data from both the Core Assessments and the Self-help & Social-Emotional Scales at the same time, here's what you do:

• From the Student Profile page, click Enter New Screening Data.

| My Students My      | Account Group Reports                                                                               | Resources        |                                     |                          |
|---------------------|----------------------------------------------------------------------------------------------------|------------------|-------------------------------------|--------------------------|
| Jacob Reza -        | – Profile                                                                                           |                  |                                     | i                        |
| Student Profile     | Screens III Activity                                                                                |                  |                                     | Enter New Screening Data |
| Student Information | Date of Screening                                                                                   | Core Assessments | Self-help & Social Emotional Scales | Reports                  |
| Risk Factors        | Factors This child has not been screened. Please enter in new screen using the action button above. |                  |                                     |                          |

- Under the Data Sheet tab, enter the data from the Core Assessments.
- Then simply click on the **Self-help & Social-Emotional Scales** tab and enter data from the Self-help and Social-Emotional Scales. When you're finished, SUBMIT the data.

| $alla\equiv$ Enter Screening Data              | (i)                                             |
|------------------------------------------------|-------------------------------------------------|
| Jacob Reza                                     |                                                 |
| Data Sheet Self-help & Social-Emotional Scales |                                                 |
| Five-Year-Old Child/Kindergarten Data Sheet    | Screened on August 04, 2017 by Mr. Greg Shipley |

## **Option B**

Let's say you entered and submitted a child's data for the Core Assessments a few days ago. But, at that time, perhaps you hadn't received the Parent Report or were called away and weren't able to enter the child's Self-help and Social-Emotional data. So now, a few days later, you are back in the system to enter the child's Self-help and Social-Emotional Scales data. Here's what you do:

 When you are ready to enter the Self-help and Social-Emotional Scales data, return to the OMS and select the student. On the child's Student Profile page, click on the Self-help & Social-Emotional Scales link that is on the same line as the Date of Screening of the Core Assessment screen entered and submitted earlier.

| My Students My             | Account Group Re    | ports Resources               |                                                    |                       |
|----------------------------|---------------------|-------------------------------|----------------------------------------------------|-----------------------|
| Bilal Mirani — Profile (i) |                     |                               |                                                    |                       |
| Student Profile            | Screens III Activit | у                             | Ent                                                | er New Screening Data |
| Student Information        | Date of Screening   | Core Assessments              | Self-help & Social Emotional Scales                | Reports               |
| Risk Factors               | 8/04/2017           | Two-Year-Old Child Data Sheet | Self-help and Social-Emotional Scales (2-Year-Old) | Summary Report        |
| Observations               |                     | Examiner: K Burbank           | Examiner: K Burbank                                | Devent Devent         |
| Additional Assessment      |                     | Status: Submitted             | Status: Saveo                                      | Parent Report         |
| Student Reports            |                     |                               |                                                    |                       |

• Enter data from the Self-help & Social-Emotional Scales and SUBMIT the data.

from the Data Sheet or from the Self-help & Social-Emotional Scales is incomplete.

| Ent       | er Screening Data                        | (i)                                      |
|-----------|------------------------------------------|------------------------------------------|
| Data She  | Self-help & Social-Emotional Scales      |                                          |
| Self-help | and Social-Emotional Scales (2-Year-Old) | Screened on August 04, 2017 by K Burbank |
|           | Assassments                              | Score                                    |

.....

3 Check the child's **Screening Summary Report** to confirm that *both* sets of data are represented in the same report.

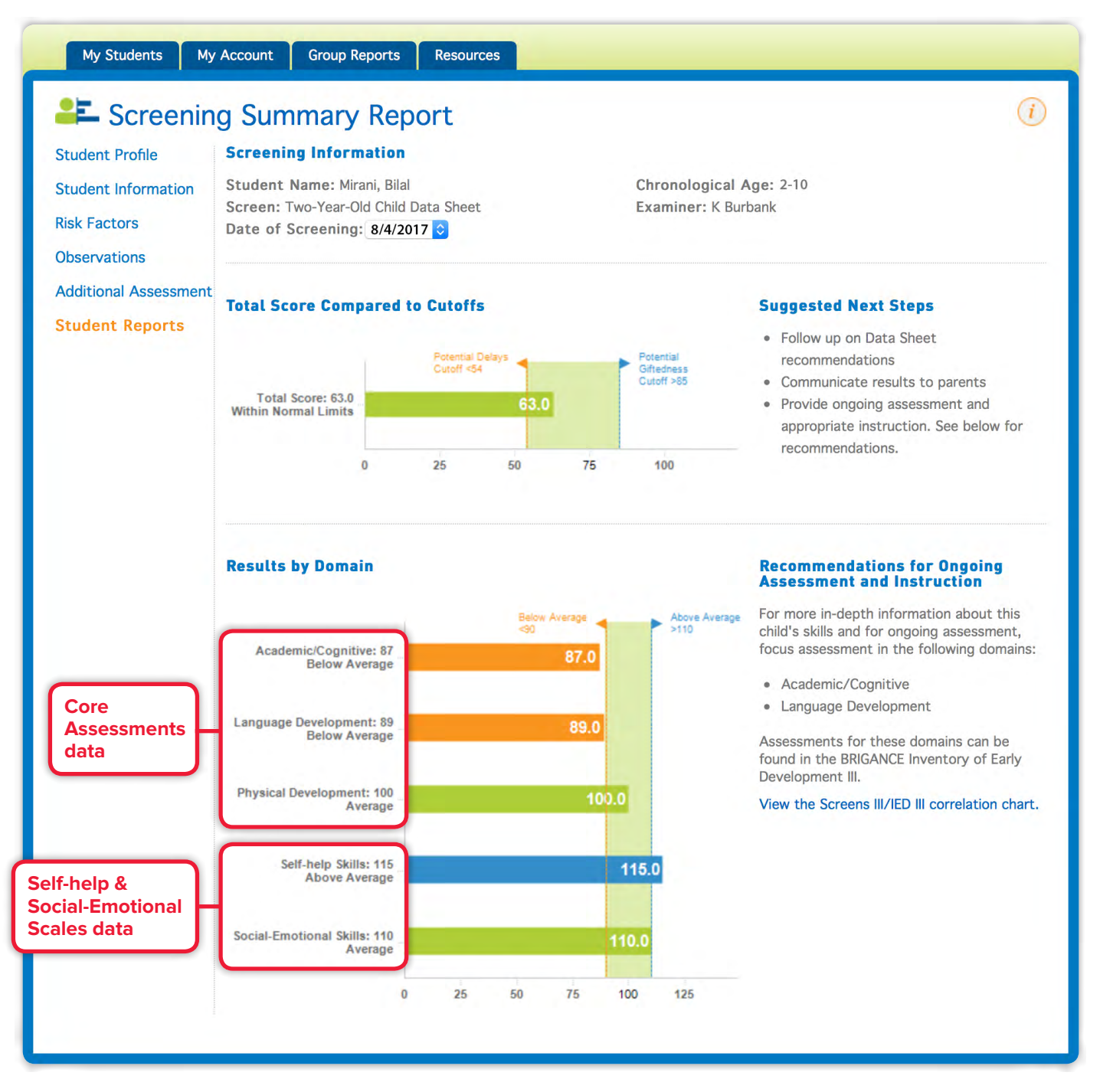

**TIP** If you enter the Self-help & Social-Emotional Scales data on a *different* Date of Screening from that of the Core Assessments data, the two sets of data will appear on *separate* Screening Summary Reports.